# Google Maps

# Savoir utiliser Google Maps

Pour utiliser au mieux toutes les fonctionnalités de Google Maps, vous devez :

- Vous connecter avec un compte Google (Gmail) pour enregistrer vos informations et ainsi avoir une expérience personnalisée.
- Autoriser Google Maps à accéder à votre position

→ Ces deux fonctionnalités ne sont pas obligatoires pour utiliser Google Maps mais elles vous permettront une expérience plus personnalisée et donc facilitée.

Nous ne verrons ici que les fonctionnalités sur ordinateur mais vous retrouvez exactement les mêmes sur l'application téléphone.

#### Se rendre sur le site

→ Se rendre sur Internet et écrire « Google Maps » dans la barre de recherche. Ouvrez ensuite le premier lien.

→ Lorsque vous cliquez sur le premier lien, une carte s'affiche : elle représente généralement le quartier (ou au moins la ville) dans laquelle vous vous trouvez actuellement.

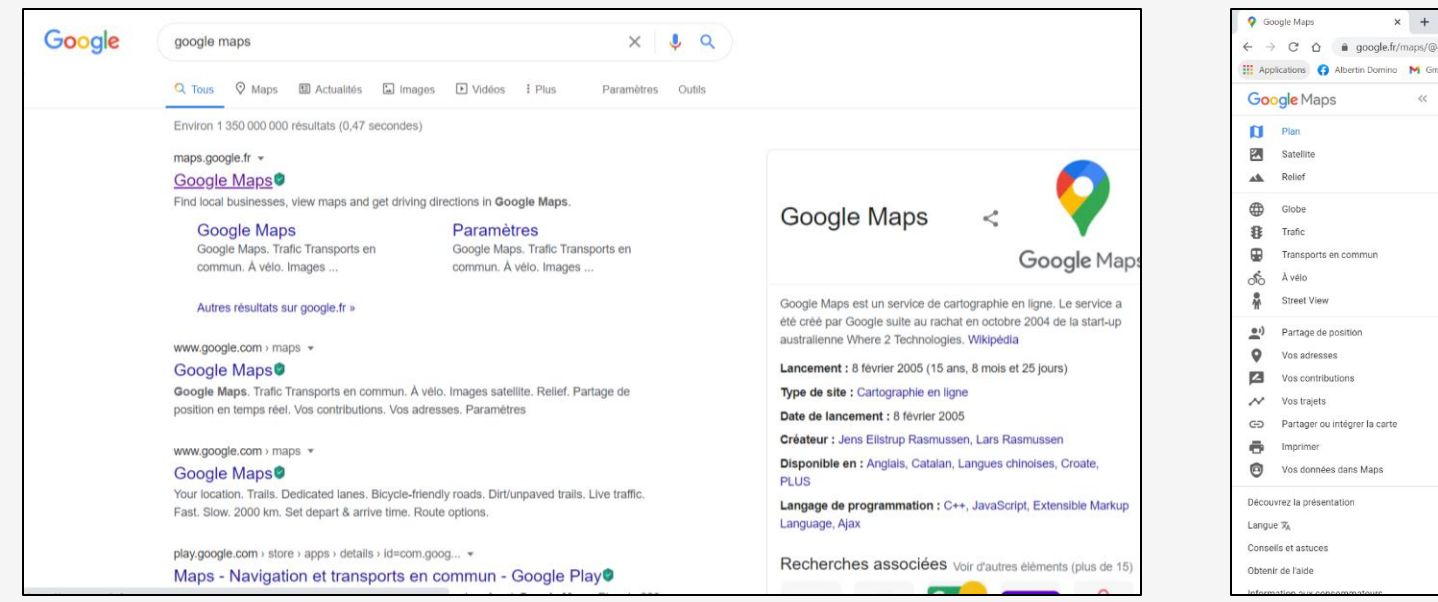

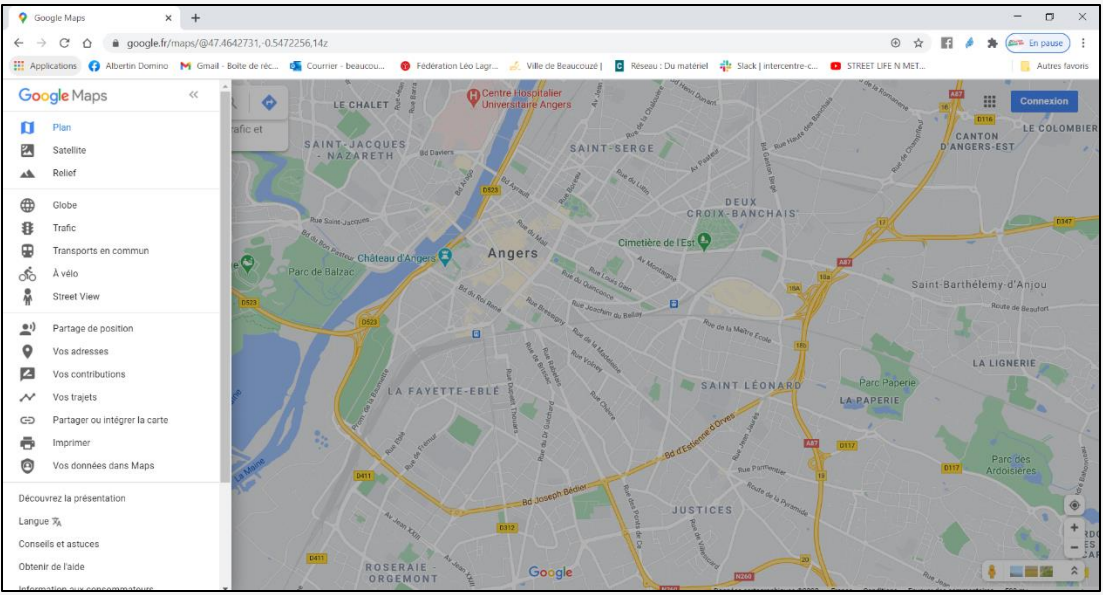

#### II – Fonctionnalités de Google Maps

#### Fonctionnement du site

- Pour vous balader sur la carte : garder le clic gauche appuyé et faites glisser la souris.
- Pour avoir des informations sur un endroit : un simple clic gauche suffit.
- Pour zoomer ou dézoomer sur la carte : il y a, en bas à droite, deux boutons « + » et « ».
- Pour savoir où vous vous situez exactement : cliquer sur le petit logo en forme de cible au-dessus du « + » et du « ».

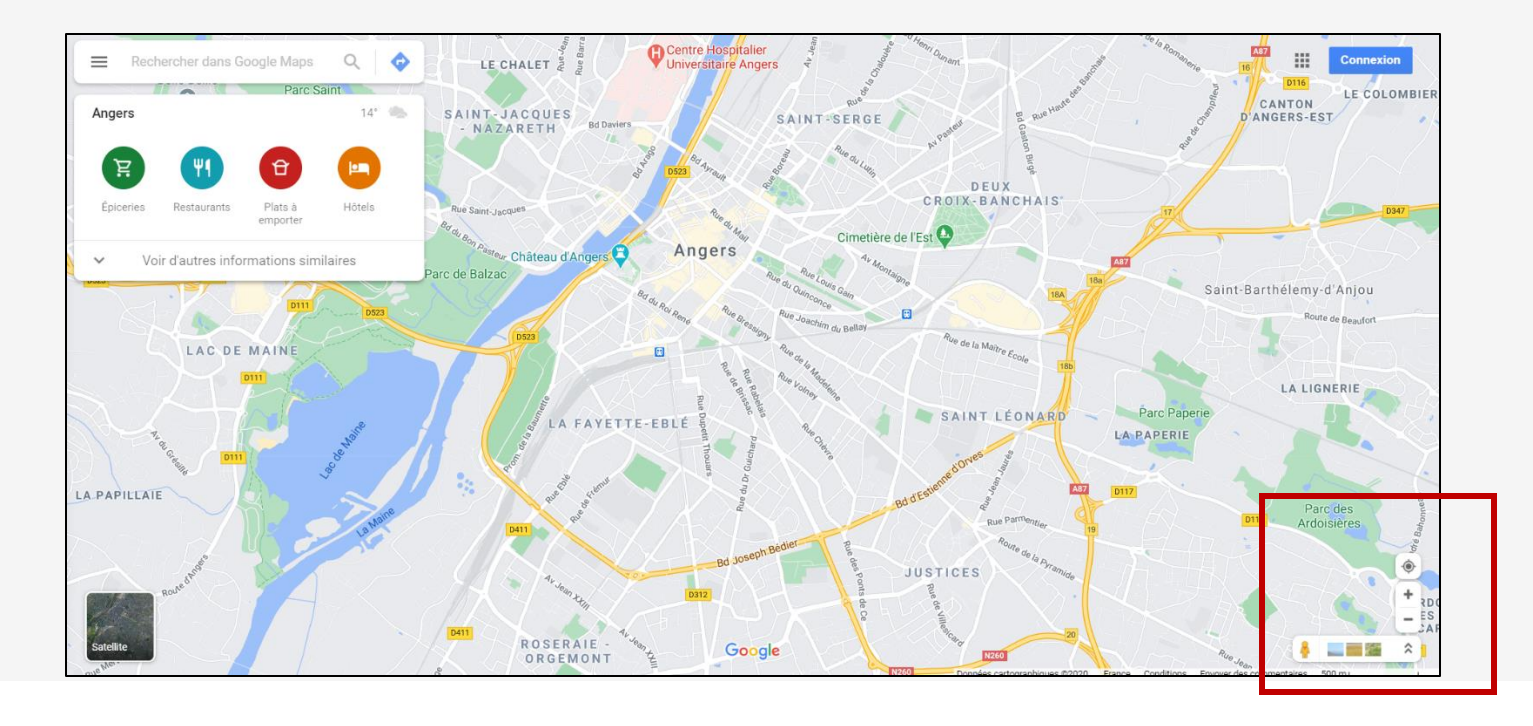

## II – Fonctionnement de Google Maps

#### Fonctionnement du site

• En bas à gauche de la carte : vous avez la possibilité de visualiser la carte en mode « Satellite » et donc de voir la carte comme une photo et non comme un plan.

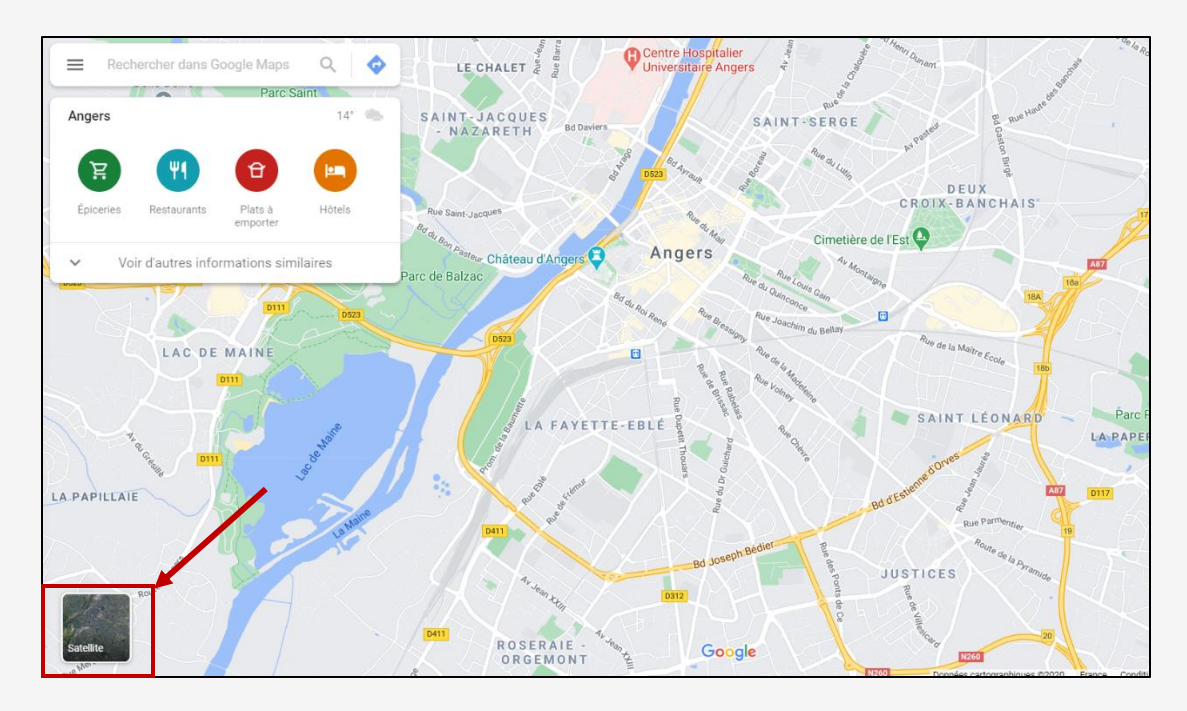

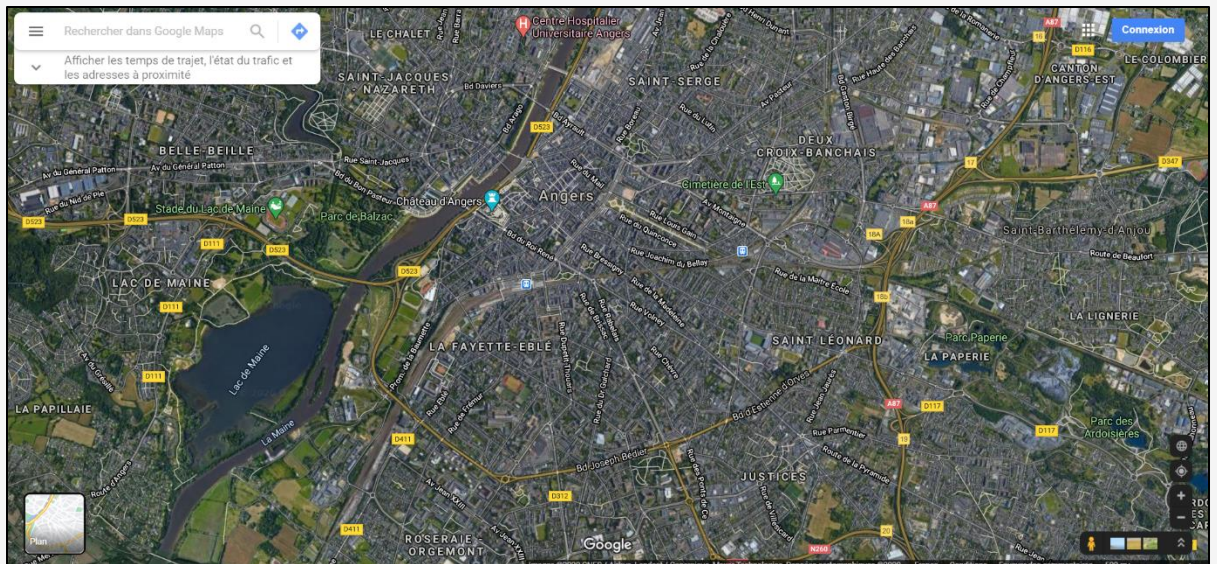

# II – Fonctionnement de Google Maps

- En bas à droite de la carte : vous trouvez un petit bonhomme orange ; celui-ci active la fonctionnalité « Street View », qui permet de se balader dans les rues comme si vous y étiez.

- → Soit vous gardez le clic gauche appuyé sur le petit bonhomme et vous le déplacez où vous souhaitez : la fonctionnalité « Street View » se mettra alors en place.
- → Soit vous faites un simple clic gauche sur le bonhomme : la carte est modifiée et pouvez alors apercevoir en bleu les rues où « Street View » est possible (le plus souvent en ville).
- → Ensuite, vous n'avez qu'à cliquer sur un endroit que vous souhaitez voir et vous passerez directement en « Street View ».
- → Pour avancer dans les rues : cliquez sur la petite flèche qui indique le chemin ou gardez votre clic gauche appuyé et baladez-vous.
- → Vous avez à gauche une petite fenêtre avec le plan pour vous repérez dans l'espace.

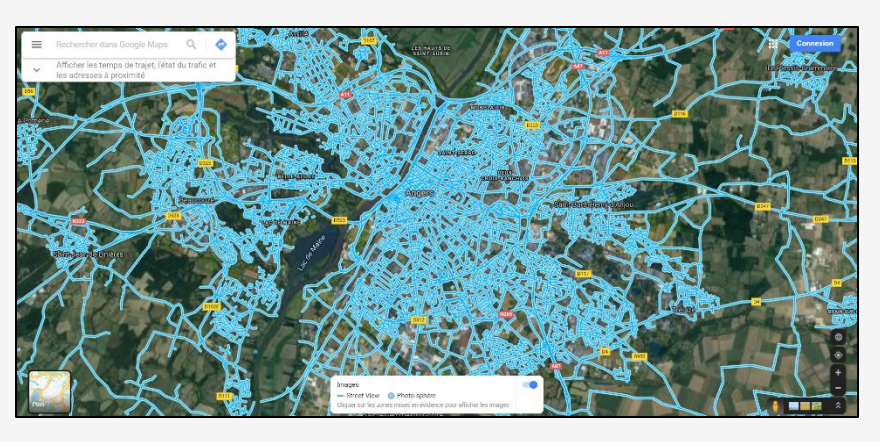

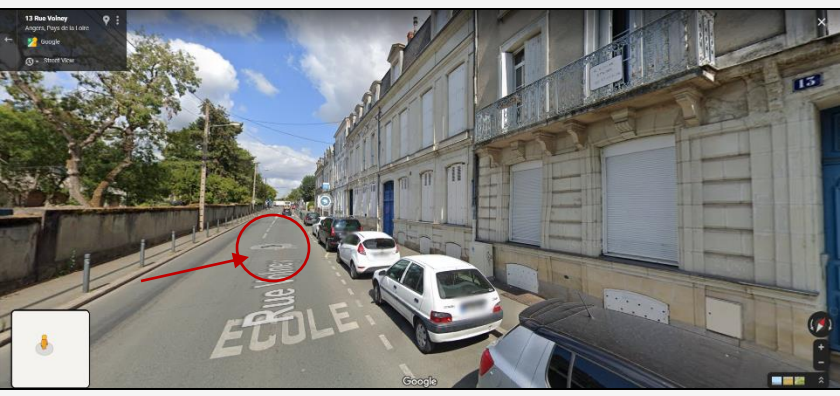

#### III – Rechercher un service

#### Rechercher un restaurant, un hôtel, ...

Google Maps a comme fonctionnalité de trouver les services autour de votre position (ou d'une position choisie).

- → Cliquez sur la barre de recherche puis sur l'un des onglets de couleur proposés (épiceries, hôtels, restaurants, …). Google Maps vous proposera alors à gauche une liste de tous les établissements recensés qui proposent ce service, tandis qu'à droite, sur la carte, se trouvent leurs positions.
- → Pour trouver plus d'informations : cliquez sur « Voir d'autres informations similaires » puis sur l'onglet « Plus ».

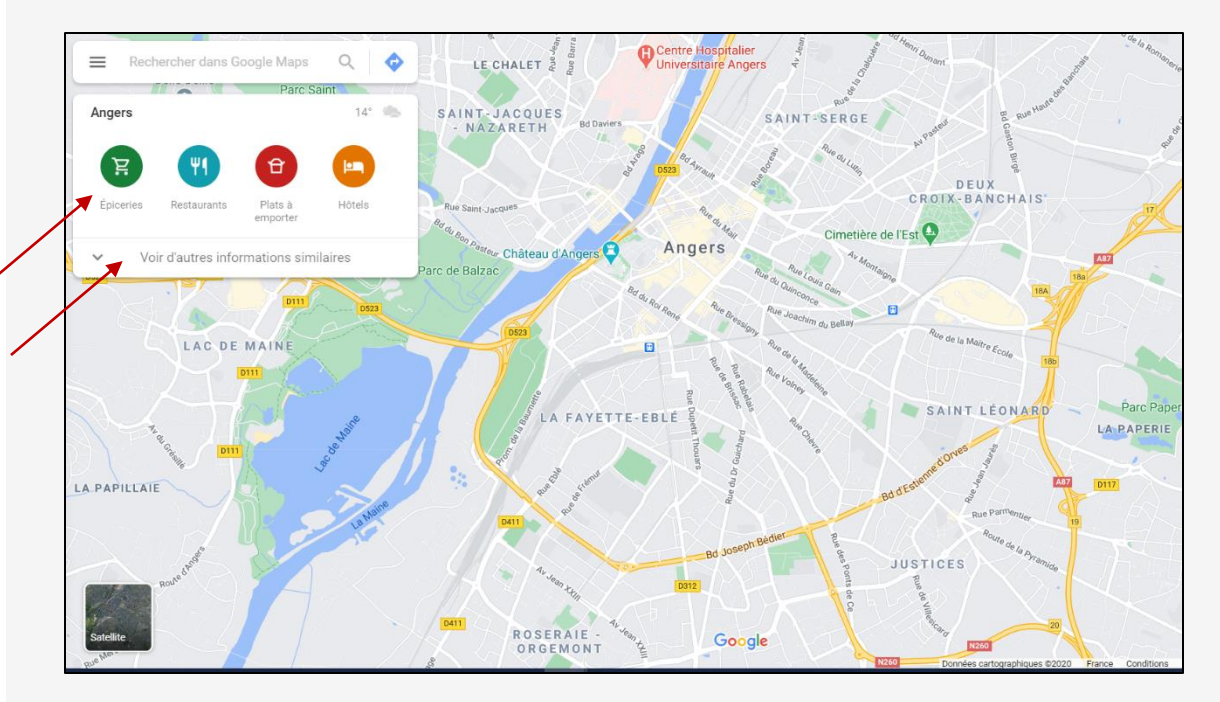

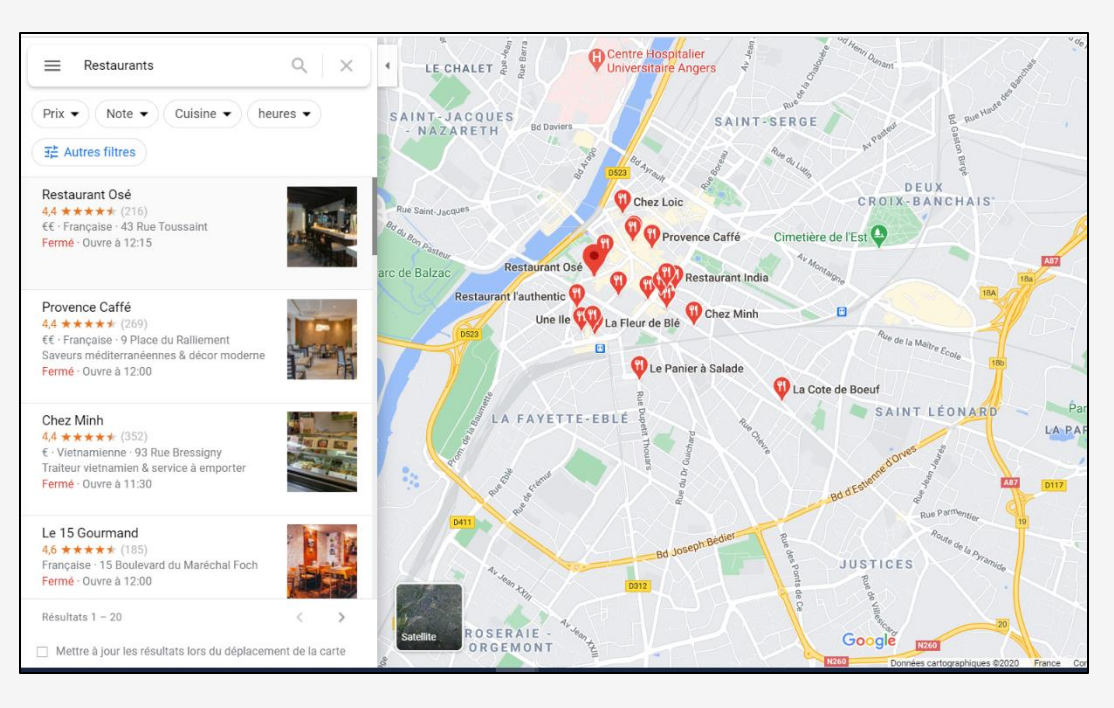

- → Tapez dans la barre de recherche l'adresse recherchée. Google Maps vous fera alors plusieurs propositions : cliquez sur la bonne adresse.
- $\rightarrow$  L'endroit s'affiche alors sur la carte avec un logo position rouge.

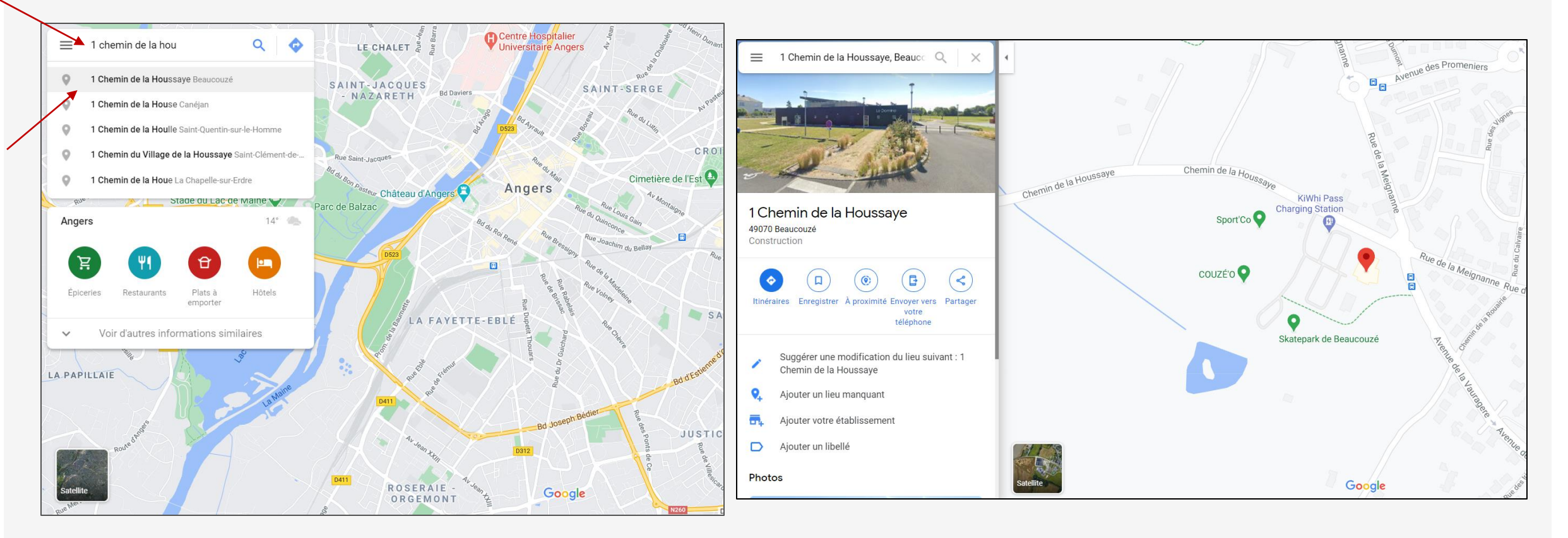

- → Soit vous enregistrez ce lieu (uniquement si vous êtes connecté avec votre compte Google). Dans ce cas vous cliquez sur « Enregistrer ».
- → Soit vous cliquez sur « Itinéraire » et s'affichera alors l'itinéraire de votre position actuelle au lieu recherché.

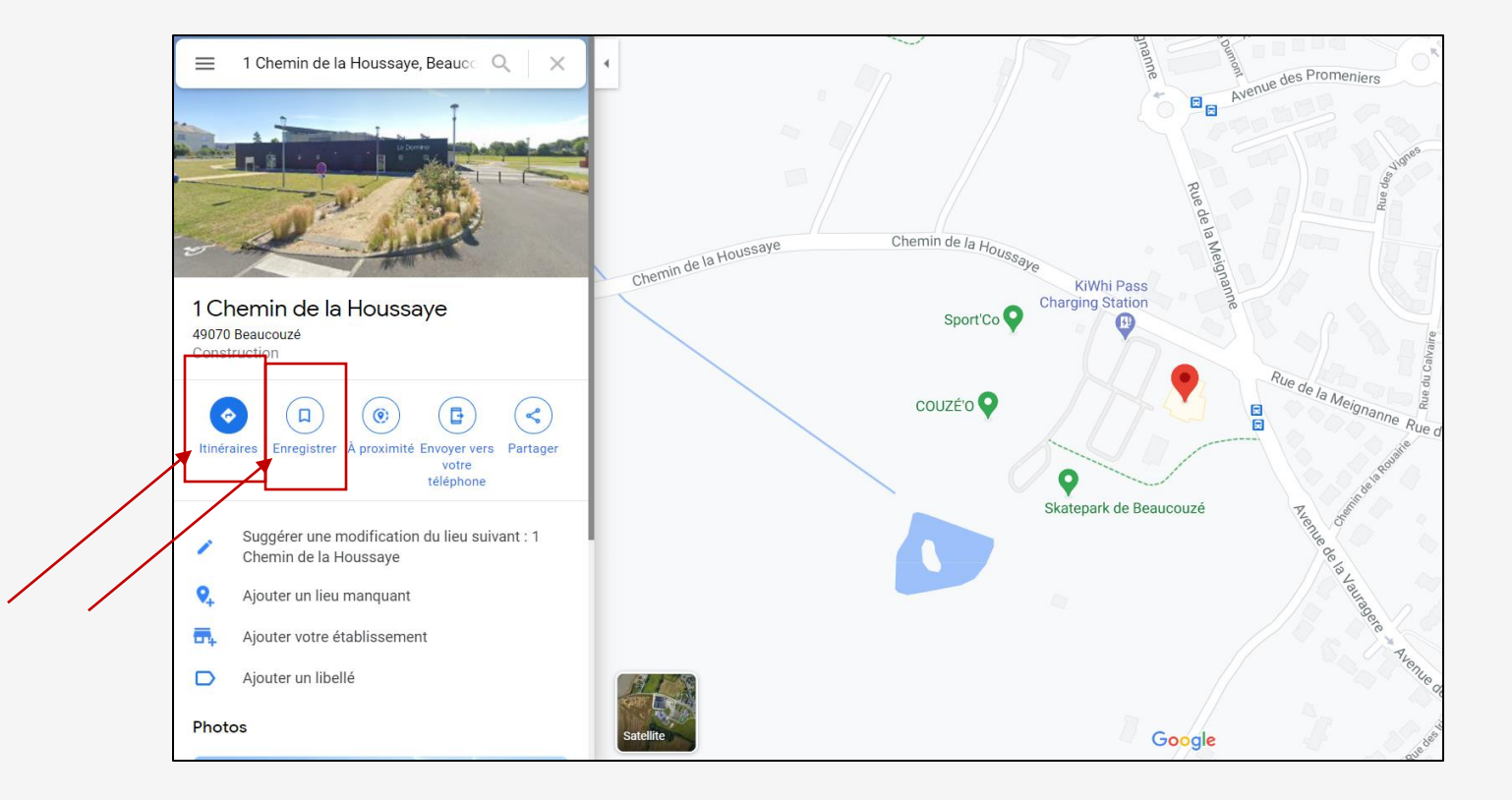

- → Si vous souhaitez changer de position de départ, il vous suffit de cliquer sur la première adresse, de la modifier et de cliquer sur « itinéraire ».
  Plusieurs itinéraires vous seront proposés, cliquez sur celui qui vous convient le mieux et la feuille de route s'affichera à gauche tandis que vous aurez une vision globale du trajet sur le plan à droite.
- → En cliquant sur « Options », vous pouvez avoir plus de fonctionnalités et notamment la possibilité de choisir de ne pas prendre de route à péage ou encore d'avoir le kilométrage en miles.
- $\rightarrow$  Vous pouvez choisir votre mode de transport en cliquant simplement sur les onglets correspondants.

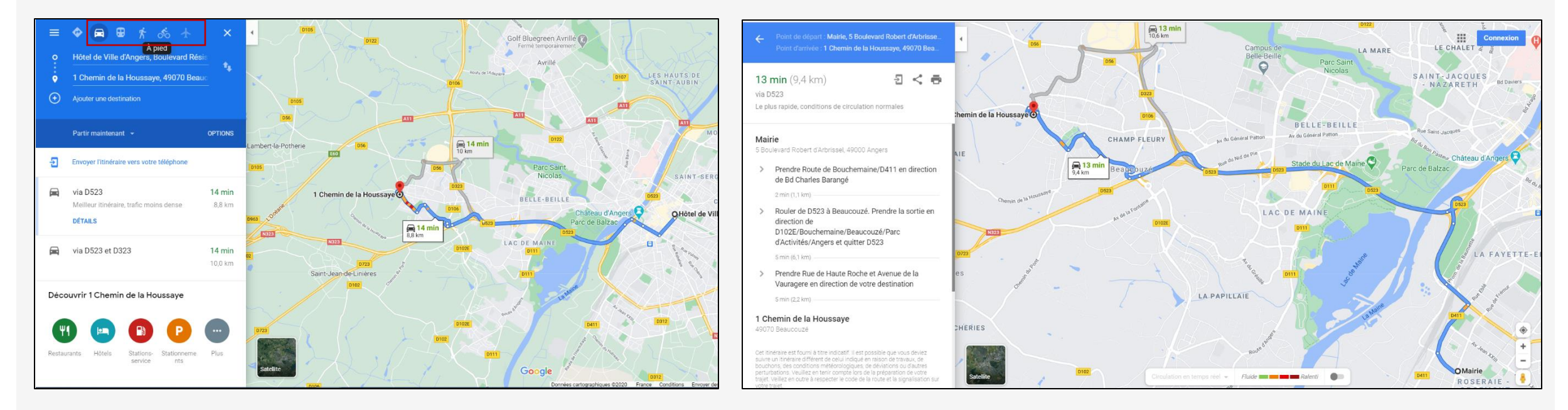

Ces trois onglets vous permettent:

- → d'envoyer cet itinéraire sur votre téléphone (si vous êtes connecté avec votre compte Google).
- $\rightarrow$  d'envoyer le lien de cet itinéraire à qui vous voulez.
- → d'imprimer l'itinéraire.

Sur le menu tout à gauche, il y a un onglet « Vos adresses » qui vous permet, toujours avec votre compte Google, d'enregistrer les lieux dans lesquelles vous allez souvent et ainsi éviter de les réécrire à chaque fois. Vous n'aurez qu'à retourner dans cet onglet pour les retrouver.

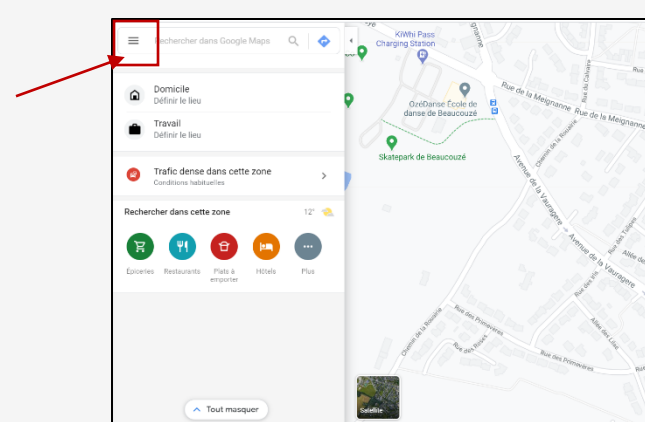

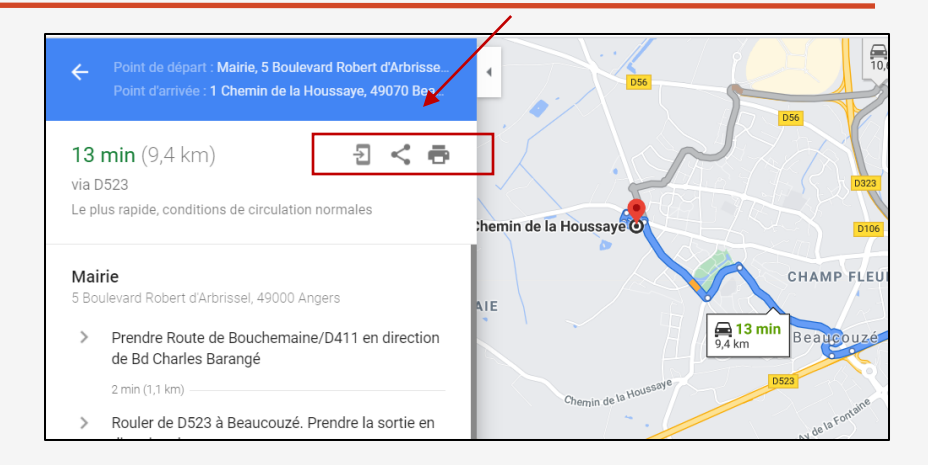

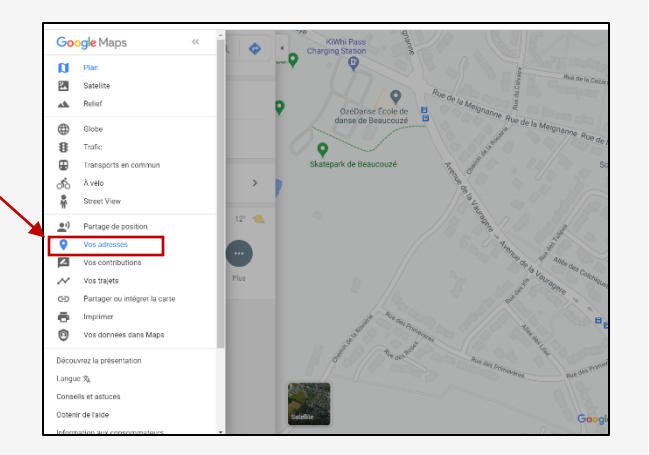

# <u>Aujourd'hui</u>

- Pour utiliser au mieux Google Maps
- Les fonctionnalités de Google Maps
- Rechercher un service
- Rechercher un itinéraire

MERCI ET A BIENTÔT !